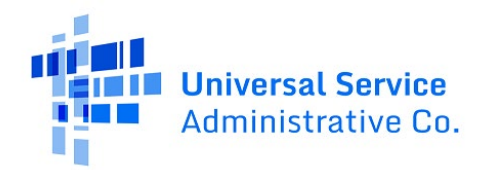

## How can I find the urban or rural status of my school or library?

Urban or Rural Status within E-Rate is based on the U.S. Census Bureau's delineation. An individual school or library is designated as "urban" or "rural" based on the census block it is located in, the urban area it is located in, and the urban area population. If the urban area has a population of 25,000 or more, it is determined to be "urban" for the E-Rate program.

Any school or library not designated "urban" is designated as "rural."

## E-Rate Urban / Rural Status Manual Lookup

- 1. Navigate to the Census Bureau <u>Find Address Geographies</u> online tool.
- 2. Enter the school or library address including the street address, city, state, and zip code.
- 3. Set the Benchmark to **Public\_AR\_Census2020** and the Vintage to **Census2020\_Census2020** using the dropdown menu.
- 4. Select Get Results.

## **Rural Example**

| Census Geocoder                                             | Find Locations -                     | Find Geographies 🔻                      | Detailed Informati | on and FAQs                                   | Contact Us               |  |
|-------------------------------------------------------------|--------------------------------------|-----------------------------------------|--------------------|-----------------------------------------------|--------------------------|--|
| Find Address                                                | Geographies                          |                                         |                    |                                               |                          |  |
| 1 Middlefield Road<br>Benchmark:                            | d, Chester, Massachus                | etts                                    |                    |                                               |                          |  |
| Public_AR_Census2020 V   Vintage:   Census2020_Census2020 V |                                      |                                         |                    | Census Blocks:<br>STATE CODE: 25<br>POP100: 3 |                          |  |
|                                                             |                                      | Get Results                             | <u> </u>           | CENTLAT: +4                                   | 2.2989269                |  |
| 5. Scroll down to th<br>review the last fi                  | ne Census Blocks s<br>eld called UR. | s section at the bottom of the page and |                    | AREAWATER<br>NAME: Block<br>CENTLON: -0       | :0<br>1030<br>72.9816732 |  |
| a. If the Censu<br>rural.                                   | is Block UR value is                 | s 'R' then the entity ar                | nd address is      | TRACT CODE<br>AREALAND:<br>HU100: 2           | : 813001<br>133086       |  |
|                                                             |                                      |                                         |                    | UR: R                                         | : 1030                   |  |

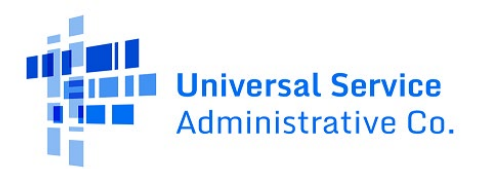

## **Urban Example**

| Census Geocoder                             | Find Locations - | Find Geographies 🕶 | Detailed Information and FAQs | Contact Us |  |  |
|---------------------------------------------|------------------|--------------------|-------------------------------|------------|--|--|
| Find Address Geographies                    |                  |                    |                               |            |  |  |
| One Line Address:                           |                  |                    |                               |            |  |  |
| 35 lakeview avenue, short hills, new jersey |                  |                    |                               |            |  |  |
| Benchmark:                                  |                  |                    |                               |            |  |  |
| Public_AR_Census2020 🗸                      |                  |                    |                               |            |  |  |
| Vintage:                                    |                  |                    |                               |            |  |  |
| Census2020_Census                           | s2020 🛩          |                    |                               |            |  |  |
|                                             |                  |                    |                               |            |  |  |
|                                             |                  | Get Results        |                               |            |  |  |

- 6. Scroll down to the Census Blocks section at the bottom of the page and review the last field called UR.
  - a. If the Census Blocks UR value is 'U' then scroll up to the 'Urban Areas' section to locate the Name of the urban area.

| Census Blocks:         | Urban Areas:                                     |
|------------------------|--------------------------------------------------|
| STATE CODE: 34         |                                                  |
| POP100: 23             | <b>CENTLON:</b> -073.9494543                     |
| GEOID: 340130200004023 | AREA: 15613783126.6127                           |
| CENTLAT: +40.7266620   | LEN: 5102260.4826514898                          |
| COUNTY CODE: 013       | GEOID: 63217                                     |
| AREAWATER: 0           | <b>CENTLAT:</b> +40.7122656                      |
| NAME: Block 4023       | OID_1:                                           |
| CENTLON: -074.3416325  | AREAWATER: 548707462                             |
| TRACT CODE: 020000     | APEALAND: 8/12591091                             |
| AREALAND: 22289        |                                                  |
| HU100: 8               | <b>UA:</b> 63217                                 |
| BLOCK CODE: 4023       | NAME: New YorkJersey CityNewark, NYNJ Urban Area |
| UR: U                  |                                                  |
|                        |                                                  |

- 7. Open the 2020 Census Bureau list of urban areas Excel file located <u>here</u>.
- 8. Locate the urban area name and associated population.

|   | А     |    | В                               |    |   | C          | D         | E             |   |
|---|-------|----|---------------------------------|----|---|------------|-----------|---------------|---|
|   | UACE  | Ψļ | NAME                            | .Τ | F | ор 🗸       | HOUSING 💌 | AREALAND      | r |
| 4 | 63217 |    | New YorkJersey CityNewark, NYNJ |    |   | 19,426,449 | 7,657,903 | 8,412,591,091 |   |
| 5 |       |    |                                 |    |   |            |           |               |   |

9. If the urban area population is 25,000 or less, then the entity is designated as **<u>rural</u>**. If the population is more than 25,000, then the entity is designated as **<u>urban</u>**.